## 软件升级 **樊凡** 2020-01-18 发表

# 组网及说明

## 1.1 适用产品系列

本手册适用于如下产品:WA4320i-X、WA4320i-ACN、WA4320H-ACN、WA4320-ACN、WA2620i-AGN、WA2610E、WA2620E、WA2620X等AP。

有一些场景下,之前注册过V7无线控制器的瘦AP,需要切换成胖AP使用,但是对应的胖 AP版本是V5平台的,那就涉及到本案例的内容。需要先降级bootrom,再做版本上传。

### 1.1.1 AP瘦切胖配置案例 (Bootrom)

操作风险提示: AP瘦切胖有风险,操作不当或者意外断电会导致设备故障,操作需谨慎。命令行升级需在PC上搭建TFTP Server (推荐用户使用3CDaemon搭建TFTP服务器)

将软件版本下载到设备FLASH内,然后通过命令行加载Bootrom版本,再加载主机软件版本,加载时 输入的文件名一定要一致,建议复制黏贴,然后升级过程中避免断电重启操作。

#### 配置步骤

### 1. 从新华三的官网下载对应AP型号的胖版本

https://www.h3c.com/cn/d\_201805/1083983\_30005\_40.htm

下载压缩包WA4300S-CMW520-R1509P01-FAT.zip,解压生成bin文件,放到电脑桌面上,下载后,需修改文件名,以WA4320为例子,修改对应的启动文件名wa4300s\_fat.bin,需要注意文件名称修改正确。

### 2. 电脑通过网线连接到ap的一个网口

电脑网卡设置为: 192.168.0.1 255.255.255.0,如下例子打开TFTP服务器,把bin软件版本放到电脑桌面上,TFTP服务器目录指向电脑桌面,然后点击确定。

| TFTP Server             | Start Time            | Peer Bytes Status                                                                                                    |
|-------------------------|-----------------------|----------------------------------------------------------------------------------------------------|
| enfigure IFIF Server 1  | May 30, 2016 11:20:26 | local 0 Ustering for TFTP requests on IP address: 10.88.18.160, Port 69                                                                                                    |
| TFTP Server is started. | 3                     | 3CDermon Configuration                                                                                                    |
| Logging to Tftpd log.   |                       | TT frofile Spice Cafegration Spice Cafe DiaStrate Cafe DiaStrate |
| Click to stop.          |                       | Aller overwrite of existing files?<br>Wpload/Benaload<br>C:Weers\ffri@07Udesktop<br>) 通<br>定:Weers\ffri@07Udesktop                                                                                                    |
| Clear list.             |                       | Perryackat tissend in seconds<br>単語 計算的<br>単語 計算的<br>単語 1<br>1<br>1<br>1<br>1<br>1<br>1<br>1<br>1<br>1<br>1<br>1<br>1<br>1<br>1<br>1<br>1<br>1<br>1                                                                                                    |
| Vier Log/Debug files.   |                       | Interframe transmission p                                                                                                    |
|                         |                       | 3CDaemon Htt BTA STA                                                                                                    |
|                         |                       | 4                                                                                                    |

#### 3. console口操作刷版本

Copyright (c) 2004-2016 Hangzhou H3C Technologies Co., Ltd.

Compiled Date: Jul 25 2016CPU Type: ATHEROS AR9563CPU L1 Cache: 32KBCPU Clock Speed: 775MHzMemory Type: SDRAMMemory Size: 128MB

Memory Speed: 560MHzBootWare Size: 512KBFlash Size: 16MBPCB Version: Ver.B

BootWare Validating... Press Ctrl+B to access EXTENDED-BOOTWARE MENU...

Password recovery capability is enabled.

Note: The current operating device is flash Enter < Storage Device Operation > to select device.

## 3.1、更新扩展bootrom版本

| <1> Boot System                              |  |
|----------------------------------------------|--|
| <2> Enter Serial SubMenu                     |  |
| <3> Enter Ethernet SubMenu                   |  |
| <4> File Control                             |  |
| <5> Restore to Factory Default Configuration |  |
| <6> Skip Current System Configuration        |  |
| <7> BootWare Operation Menu                  |  |
| <8> Skip Authentication for Console Login    |  |
| <9> Storage Device Operation                 |  |
| <0> Reboot                                   |  |
|                                              |  |

------

Ctrl+Z: Access EXTENDED ASSISTANT MENU Ctrl+F: Format File System Ctrl+C: Display Copyright Enter your choice(0-9): 此时按住ctrl+F 格式化flash, "Y"需要手工输入 Warning:All files on flash will be lost! Are you sure to format? [Y/N]Y.....

#### .....

Format success.

| <1> Boot System                              |   |
|----------------------------------------------|---|
| <2> Enter Serial SubMenu                     |   |
| <3> Enter Ethernet SubMenu                   |   |
| <4> File Control                             |   |
| <5> Restore to Factory Default Configuration |   |
| <6> Skip Current System Configuration        | 1 |
| <7> BootWare Operation Menu                  |   |
| <8> Skip Authentication for Console Login    |   |
| <9> Storage Device Operation                 |   |
| <0> Reboot                                   |   |
|                                              |   |

Ctrl+Z: Access EXTENDED ASSISTANT MENU Ctrl+F: Format File System Ctrl+C: Display Copyright Enter your choice(0-9): 3 //进入以太网子菜单

| Note:the operating device is flash          |  |  |  |
|---------------------------------------------|--|--|--|
| <1> Download Image Program To SDRAM And Run |  |  |  |
| <2> Update Main Image File                  |  |  |  |
| <3> Update Backup Image File                |  |  |  |
| <4> Download Files(*.*)                     |  |  |  |
| <5> Modify Ethernet Parameter               |  |  |  |
| <pre> &lt;0&gt; Exit To Main Menu</pre>     |  |  |  |
|                                             |  |  |  |

| Note: "." = Clear field.                                                                                                    |  |  |  |  |
|----------------------------------------------------------------------------------------------------|--|--|--|--|
| "-" - Go to previous field                                                                                                    |  |  |  |  |
|                                                                                                    |  |  |  |  |
| G(I) + D = Q(I)                                                                                                    |  |  |  |  |
|                                                                                                    |  |  |  |  |
|                                                                                                    |  |  |  |  |
| //忽略输出内容, 直接输入IFIP, 然后回车                                                                                                    |  |  |  |  |
| Load File Name :wa4300s_fat.bin                                                                                                    |  |  |  |  |
| //忽略输出内容,直接输入wa4300s_fat.bin,然后回车                                                                                                    |  |  |  |  |
| Target File Name :wa4300s_fat.bin                                                                                                    |  |  |  |  |
| //忽略输出内容,直接输入wa4300s_fat.bin,然后回车                                                                                                    |  |  |  |  |
| Server IP Address :192.168.0.1                                                                                                    |  |  |  |  |
| //忽略输出内容,直接输入电脑主机的 IP,如192.168.0.1,然后回车                                                                                                    |  |  |  |  |
| Local IP Address :192.168.0.19                                                                                                    |  |  |  |  |
| //忽略输出内容, 直接输入和电脑主机的ip同一网段, 比如192.168.0.19, 然后回车                                                                                                    |  |  |  |  |
| Subnet Mask :255.255.255.0                                                                                                    |  |  |  |  |
| //忽略输出内容,直接回车                                                                                                    |  |  |  |  |
|                                                                                                    |  |  |  |  |
|                                                                                                    |  |  |  |  |
| //心响朝山內谷, 直交回十                                                                                                    |  |  |  |  |
|                                                                                                    |  |  |  |  |
|                                                                                                    |  |  |  |  |
| INOTE THE OPERATING DEVICE IS HASH                                                                                                    |  |  |  |  |
| <1> Download Image Program To SDRAM And Run                                                                                                    |  |  |  |  |
| <2> Update Main Image File                                                                                                    |  |  |  |  |
| <3> Update Backup Image File                                                                                                    |  |  |  |  |
| <pre>&lt;4&gt; Download Files(*.*)</pre>                                                                                                    |  |  |  |  |
| <pre>&lt;4&gt; Download Files(".")</pre>                                                                                                    |  |  |  |  |
| <4> Download Files(".")  <br> <5> Modify Ethernet Parameter                                                                                                    |  |  |  |  |
| Image: state of the set of the set of  |  |  |  |  |
| <4> Download Files(".")              <5> Modify Ethernet Parameter              <0> Exit To Main Menu                                                                                                    |  |  |  |  |
| Image: Second Second |  |  |  |  |
| <4> Download Files(".")  <br> <5> Modify Ethernet Parameter  <br> <0> Exit To Main Menu  <br>   <br>Enter your choice(0-5): 1 //此时为更新bootware版本                                                                                                    |  |  |  |  |
| <4> Download Files(".")  <br> <5> Modify Ethernet Parameter  <br> <0> Exit To Main Menu  <br>   <br>Enter your choice(0-5): 1 //此时为更新bootware版本<br>Loading                                                                                                    |  |  |  |  |
| <4> Download Files(".")  <br> <5> Modify Ethernet Parameter  <br> <0> Exit To Main Menu  <br>   <br>Enter your choice(0-5): 1 //此时为更新bootware版本<br>Loading                                                                                                    |  |  |  |  |
| <4> Download Files(".")  <br> <5> Modify Ethernet Parameter  <br> <0> Exit To Main Menu  <br>   <br>Enter your choice(0-5): 1 //此时为更新bootware版本<br>Loading                                                                                                    |  |  |  |  |
| <4> Download Files(".")  <br> <5> Modify Ethernet Parameter  <br> <0> Exit To Main Menu  <br>   <br>Enter your choice(0-5): 1 //此时为更新bootware版本<br>Loading                                                                                                    |  |  |  |  |
| <4> Download Files(".")  <br> <5> Modify Ethernet Parameter  <br> <0> Exit To Main Menu  <br>   <br>Enter your choice(0-5): 1 //此时为更新bootware版本<br>Loading                                                                                                    |  |  |  |  |
| <4> Download Files(".")  <br> <5> Modify Ethernet Parameter  <br> <0> Exit To Main Menu  <br>   <br>Enter your choice(0-5): 1 //此时为更新bootware版本<br>Loading                                                                                                    |  |  |  |  |
| <4> Download Files(".")  <br> <5> Modify Ethernet Parameter  <br> <0> Exit To Main Menu  <br>   <br>Enter your choice(0-5): 1 //此时为更新bootware版本<br>Loading                                                                                                    |  |  |  |  |
| <4> Download Files(".")  <br> <5> Modify Ethernet Parameter  <br> <0> Exit To Main Menu  <br>                                                                                                    |  |  |  |  |
| <4> Download Files(".")  <br> <5> Modify Ethernet Parameter  <br> <0> Exit To Main Menu  <br>                                                                                                    |  |  |  |  |
| <4> Download Files(".")  <br> <5> Modify Ethernet Parameter  <br> <0> Exit To Main Menu  <br>   <br>Enter your choice(0-5): 1 //此时为更新bootware版本<br>Loading<br>Done.<br>11248640 bytes downloaded!<br>Extended BootWare Version is not equal,updating? [Y/N]<br>Updating Extended BootWareDone.<br>BootWare updated,System is rebooting now.<br>System is starting<br>Press Cirl+D to access BASIC-BOOTWABE MENU                                                                                                    |  |  |  |  |
| <4> Download Files(".")  <br> <5> Modify Ethernet Parameter  <br> <0> Exit To Main Menu  <br>   <br>Enter your choice(0-5): 1 //此时为更新bootware版本<br>Loading<br>Done.<br>11248640 bytes downloaded!<br>Extended BootWare Version is not equal,updating? [Y/N]<br>Updating Extended BootWareDone.<br>BootWare updated,System is rebooting now.<br>System is starting<br>Press Ctrl+D to access BASIC-BOOTWARE MENU<br>Booting Normal Extend BootWare                                                                                                    |  |  |  |  |
| Image: Provide and Prices (1, 1)       Image: Provide and Prices (1, 1)         Image: Provide and Prices (1, 1)       Image: Provide and Prices (1, 1)         Image: Provide and Prices (1, 1)       Image: Prov                                                                                                    |  |  |  |  |
| Image: Press Ctrl+D to access BASIC-BOOTWARE MENU         Image: Press Ctrl+D to access BASIC-BOOTWARE MENU         BootWare is self-decompressingDone!                                                                                                    |  |  |  |  |
| Image: As Download Files(".")       Image: Astronomy of the start of the start of                         |  |  |  |  |
| Image: Solution of Files(".")       Image: Solution of Files(".")         Image: Solution of Solution of So                                                   |  |  |  |  |
| I des Download Files('.') I des Download Files('.')                                                                                                    |  |  |  |  |
| Image: Section 2016 Section 2017 Section 2017 Sectin 2017 Sectin 2017 Sectin 2017 Section 2017 Section 2017 Section                 |  |  |  |  |
| Image: Statistic Statistic Statis Statis Statistic Statistic Statistic Statistic Sta                |  |  |  |  |
| Image: Statistic Statistic Statis Statis Statistic Statistic Statistic Statistic Sta                |  |  |  |  |
| Image: Section of the section of the section of t                |  |  |  |  |
| Image: Image: Image                |  |  |  |  |

Copyright (c) 2004-2016 Hangzhou H3C Technologies Co., Ltd.

Compiled Date: Jun 28 2016CPU Type: ATHEROS AR9563CPU L1 Cache: 32KBCPU Clock Speed: 775MHzMemory Type: SDRAMMemory Size: 128MBMemory Speed: 560MHz

BootWare Size: 512KBFlash Size: 16MBPCB Version: Ver.B

Read net params from bootrom failed, use the default value BootWare Validating...

Press Ctrl+B to enter extended boot menu... Starting to get the main application file--flash:/wa4300s\_fit.bin! The main application file does not exist--flash:/wa4300s\_fit.bin! Starting to get the backup application file--flash:/backup.bin! The backup application file does not exist--flash:/backup.bin! Starting to get the secure application file--flash:/secure.bin! The secure application file does not exist--flash:/secure.bin! Booting App fails!

Trying to get the IP address from the DHCP server..... Getting IP Address Failed, the system will reboot. [State : Idle] Reset request, rebooting the AP Rebooting.....

### System is starting...

Press Ctrl+D to access BASIC-BOOTWARE MENU Booting Normal Extend BootWare The Extend BootWare is self-decompressing......Done!

#### 按住ctrl+b进到boot

\* \* H3C WA4320-ACN-C BootWare, Version 1.05 \* \* \*

Copyright (c) 2004-2016 Hangzhou H3C Technologies Co., Ltd.

Compiled Date: Jun 28 2016CPU Type: ATHEROS AR9563CPU L1 Cache: 32KBCPU Clock Speed: 775MHzMemory Type: SDRAMMemory Size: 128MBMemory Speed: 560MHzBootWare Size: 512KBFlash Size: 16MBPCB Version: Ver.B

BootWare Validating... Press Ctrl+B to enter extended boot menu... BootWare password: Not required. Please press Enter to continue.

Password recovery capability is enabled. Note: The current operating device is flash Enter < Storage Device Operation > to select device.

| <pre> &lt;1&gt; Boot System</pre>            | Ι |   |
|----------------------------------------------|---|---|
| <2> Enter Serial SubMenu                     |   | 1 |
| <3> Enter Ethernet SubMenu                   |   |   |
| <4> File Control                             |   |   |
| <5> Restore to Factory Default Configuration |   | I |
| <6> Skip Current System Configuration        |   | I |
| <7> BootWare Operation Menu                  |   |   |
| <8> Clear Super Password                     |   | 1 |
| <9> Storage Device Operation                 |   |   |
| <pre>&lt;0&gt; Reboot</pre>                  |   |   |

Ctrl+C: Display Copyright Ctrl+Y: Change AP Mode Ctrl+F: Format File System Enter your choice(0-9):

按住ctrl+F,再次格式化 //第二次格式化,"Y"需要手工输入 Warning:All files on flash will be lost! Are you sure to format? [Y/N]Y.....

.....

Format success.

| <1> Boot System  <2> Enter Serial SubMenu  <3> Enter Ethernet SubMenu  <4> File Control  <5> Restore to Factory Default Configuration  <6> Skip Current System Configuration  <7> BootWare Operation Menu  <8> Clear Super Password  <9> Storage Device Operation  <0> Reboot                                                                                                    |
|----------------------------------------------------------------------------------------------------|
| Ctrl+C: Display Copyright<br>Ctrl+Y: Change AP Mode<br>Ctrl+F: Format File System<br>Enter your choice(0-9): 3 //进到以太网子菜单                                                                                                    |
| Note:the operating device is flash                  <1> Download Application Program To SDRAM And Run                  <2> Update Main Application File                  <3> Modify Ethernet Parameter                  <0> Exit To Main Menu                                                                                                    |
| =====================================                                                                                                    |
| INote:       "." = Clear field.       I         I       "-" = Go to previous field.       I         I       Ctrl+D = Quit.       I                                                                                                    |
| Protocol (FTP or TFTP) ftp<br>//忽略输出内容,直接输入TFTP,然后回车<br>Load File Name :wa4300s_fat.bin<br>//忽略输出内容,直接输入wa4300s_fat.bin,然后回车<br>Target File Name :wa4300s_fat.bin<br>//忽略输出内容,直接输入wa4300s_fat.bin,然后回车<br>Server IP Address :192.168.0.1<br>//忽略输出内容,直接输入电脑主机的 IP,如192.168.0.1,然后回车<br>Local IP Address :192.168.0.19<br>//忽略输出内容,直接输入和电脑主机的ip同一网段,比如192.168.0.19,然后回车<br>Subnet Mask :255.255.255.0<br>//忽略输出内容,直接回车<br>Gateway IP Address :0.0.0.0<br>//忽略输出内容,直接回车 |

#### Note: the operating device is flash |<1> Download Application Program To SDRAM And Run

|<2> Update Main Application File |<3> Modify Ethernet Parameter |<0> Exit To Main Menu L | \_\_\_\_\_ Enter your choice(0-3): 2 //更新主应用文件,此时为AP版本文件 Loading..... .Done! 11248640 bytes downloaded! Updating File flash:/wa4300s\_fat.bin..... .....Done! \_\_\_\_\_ | Note: the operating device is flash |<1> Download Application Program To SDRAM And Run |<2> Update Main Application File |<3> Modify Ethernet Parameter |<0> Exit To Main Menu | \_\_\_\_\_ Enter your choice(0-3):0 //返回主菜单 |<1> Boot System |<2> Enter Serial SubMenu |<3> Enter Ethernet SubMenu |<4> File Control Ι |<5> Restore to Factory Default Configuration |<6> Skip Current System Configuration |<7> BootWare Operation Menu |<8> Clear Super Password |<9> Storage Device Operation |<0> Reboot \_\_\_\_\_ Ctrl+C: Display Copyright Ctrl+Y: Change AP Mode Ctrl+F: Format File System Enter your choice(0-9): 0 //重启 System is starting... Press Ctrl+D to access BASIC-BOOTWARE MENU Booting Normal Extend BootWare The Extend BootWare is self-decompressing......Done! H3C WA4320-ACN-C BootWare, Version 1.05 \* \*\*\*\*\*\*\*\*\*\* Copyright (c) 2004-2016 Hangzhou H3C Technologies Co., Ltd. Compiled Date : Jun 28 2016 CPU Type : ATHEROS AR9563 CPU L1 Cache : 32KB CPU Clock Speed : 775MHz Memory Type : SDRAM

Memory Size : 128MB Memory Speed : 560MHz BootWare Size : 512KB Flash Size : 16MB 

## 4. 切换成V5胖模式完成。

重启设备完成后就可以使用默认的管理地址192.168.0.50登录AP进行管理了。登录AP的默认用户名是 admin, 密码是h3capadmi

配置关键点